## 「受賞学術賞」の講座公開機能

【所属教員が入力したデータを公開する場合】

① 講座用 ID/PW でログインし、「業績年報」メニューから「受賞学術賞」を選択

| 研究業績プロ                 | 業績年報メニュー |
|------------------------|----------|
| ◆メニュー ◆ログオフ ◆ヘルプ       |          |
|                        |          |
| 業績年報編集                 |          |
| <b>講座概要</b>            |          |
| <u>Keywords</u>        |          |
| 当該年度の研究費受入状況           |          |
| <u>特許</u>              |          |
| 教授・准教授・講師・助教の公的役職      |          |
| 教授・准教授・講師・助教の学会・研究会の役員 |          |
| 当該年度の主催学会・研究会          |          |
| 受賞学術賞                  |          |
| 社会における活動               |          |
|                        |          |
| <u>データコピー</u>          |          |
| <u>講座概要</u>            |          |
|                        |          |
| その他設定                  |          |
| <u>メールアドレス設定</u>       |          |
|                        |          |

② 年度を選び、業績検索をクリック。

| 研究<br>◆ メニュ | 2業績t<br>ュー ◆ | プロ<br>ログオフ → ● | ◆ヘルブ                   | 受賞学術賞一覧                                   |     | Date: | 2015/05/11 17:41 | ID:2391 |
|-------------|--------------|----------------|------------------------|-------------------------------------------|-----|-------|------------------|---------|
|             |              |                |                        |                                           |     |       |                  |         |
|             |              |                |                        | 戻る                                        |     |       |                  |         |
|             | 年度           | 2014 👻         | 講座•所属 Z999999999999999 | い、「「「「「」」」、「」、「」、「」、「」、「」、「」、「」、「」、「」、「」、 | - ( | 業績検索  | 新規登録             |         |
|             | No.          | 表示順            | 受賞者名                   | 受賞学術賞名                                    |     |       | 変更               |         |
|             | 表示           | 順の更新           |                        |                                           |     |       | 新規登録             |         |
|             |              |                |                        | 戻る                                        |     |       |                  |         |

③ 所属教員が公開を許可しているデータが、表示されます。

| 研究業績プロ 受賞学術賞検索 のようなななない 日本の目的である しょうしょう しょうしょう しょうしょう |                                                                  |        |    |                  |                                                                                 |      |                          |         |
|-------------------------------------------------------|------------------------------------------------------------------|--------|----|------------------|---------------------------------------------------------------------------------|------|--------------------------|---------|
| ♦≭a                                                   | ● メニュー ◆ ログオフ ◆ ヘルブ Date 2015/04/23 17:13 ID:2393                |        |    |                  |                                                                                 |      |                          | ID:2393 |
|                                                       | 教員が公開を許可している業績のみ検索されます。<br>内容を確認のうえ、自講座の業績として公開するものを選択し、登録して下さい。 |        |    |                  |                                                                                 |      |                          |         |
|                                                       | 年度                                                               |        |    | 2015             |                                                                                 |      |                          |         |
| Ē                                                     | 講座·j                                                             | 所属     |    | 29999999999999:テ | スト <b>用講</b> 座                                                                  |      |                          |         |
|                                                       | 検索対                                                              | 餯      |    | ●未登録 ○登録〉        | 済み ○全件                                                                          |      |                          |         |
|                                                       |                                                                  |        |    |                  | 検索                                                                              |      |                          |         |
|                                                       |                                                                  | ~      |    |                  | 登録 閉じる                                                                          |      |                          |         |
|                                                       | No.                                                              | /<br>□ | 済未 | 受賞年月             | 受賞学術賞名                                                                          | 受賞者名 | 更新日時                     |         |
| Ī                                                     | 1                                                                |        | 未  | 2015/04          | 木村記念心臓財団研究助成「自律神経と<br>高血圧」                                                      | 教員太郎 | 2015-04-02<br>12:00:10.0 |         |
|                                                       | 2                                                                |        | 未  | 2015/5           | Young Investigator Travel Award of the<br>International Society of Hypertension | 教員太郎 | 2015-05-02<br>12:00:10.0 |         |
|                                                       | 3                                                                |        | *  | 2015/06          | 木村記念心臓財団研究助成「自律神経と<br>高血圧」                                                      | 教員一郎 | 2015-07-02<br>12:00:10.0 |         |
|                                                       | 4                                                                |        | 未  | 2015/07          | 木村記念循環器財団研究助成「自律神経<br>と高血圧」                                                     | 教員一郎 | 2015-07-02<br>12:00:10.0 |         |
|                                                       | 5                                                                |        | 未  | 2015/07          | 日本心臓財団研究助成「高血圧、高脂血症と血管代謝」                                                       | 教員一郎 | 2015-07-02<br>12:00:10.0 |         |
|                                                       | 6                                                                |        | 未  | 2015/09          | 木村記念循環器財団研究助成「自律神経<br>と高 <u>血</u> 圧」                                            | 教員一郎 | 2015-07-02<br>12:00:10.0 |         |
|                                                       | 7                                                                |        | 未  | 2015/10          | 日本心臓財団研究助成「高血圧、高脂血<br>症と血管代謝」                                                   | 教員一郎 | 2015-07-02<br>12:00:10.0 |         |

④ 講座のページで公開したい業績にチェックを入れ登録をクリックすると、翌日講座の公開ページに反映されます。

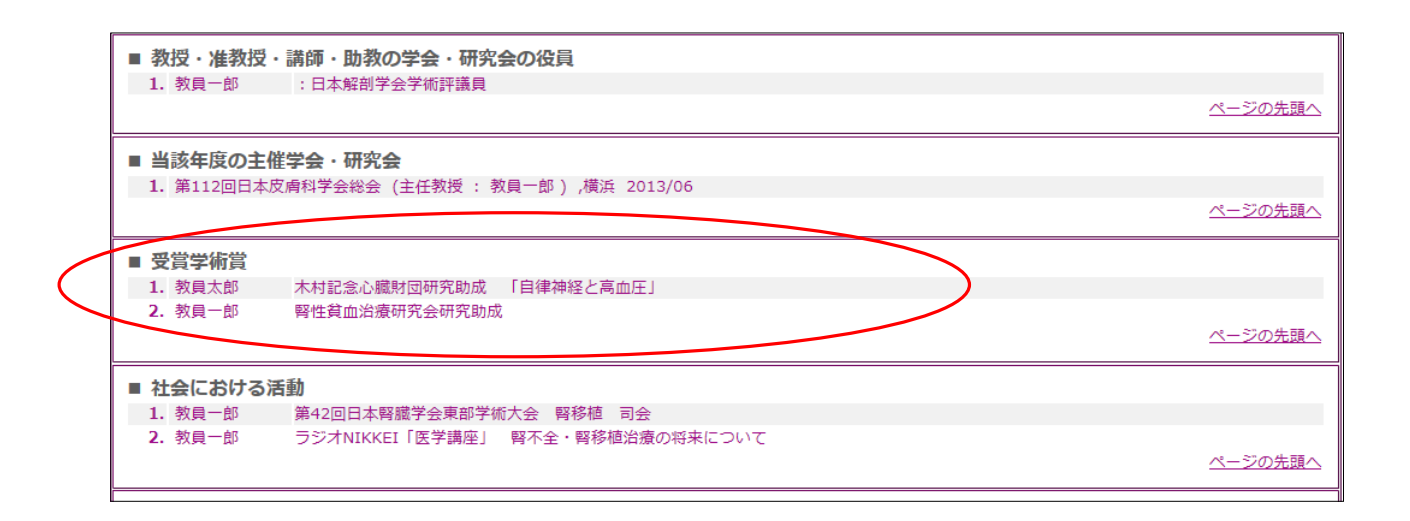

## 【新規登録する場合】

## ① 新規登録をクリック

| 研究     | 業績   | ว <sub>ั</sub> น |                              | 受賞学術賞一覧  |                          |       |
|--------|------|------------------|------------------------------|----------|--------------------------|-------|
| • XI.5 | .— 🔶 | ログオフ             | ▶ヘルプ                         |          | Date:2015/05/11 17:41 ID | :2391 |
|        |      |                  |                              |          |                          |       |
|        |      |                  |                              |          |                          |       |
|        |      |                  |                              | 戻る       |                          |       |
|        | 左南   |                  | 进位,形区 7000000000 -           |          | ₩6±+0±                   |       |
|        | 牛皮   | 2014 👻           | · 調座 · 川禹 29999999999999 : テ | ↓▶●月講座 ▼ | <u></u><br>兼領快祭<br>新祝宣録  |       |
|        | No.  | 表示順              | 受賞者名                         | 受賞学術賞名   | 変更                       |       |
|        | 表示   | 順の更新             |                              |          | 新規登録                     |       |
|        |      |                  |                              | 戻る       |                          |       |

② 必要事項を入力して、登録をクリック

|         |      | 登録    | 戻る                  |  |
|---------|------|-------|---------------------|--|
| 年度      | 2015 | 講座·所属 | Z99999999999:テスト用講座 |  |
| 表示順     |      |       |                     |  |
| *受賞学術賞名 |      |       |                     |  |
|         | _    | 登録    | 戻る                  |  |

③ 翌日講座の公開ページに反映されます。

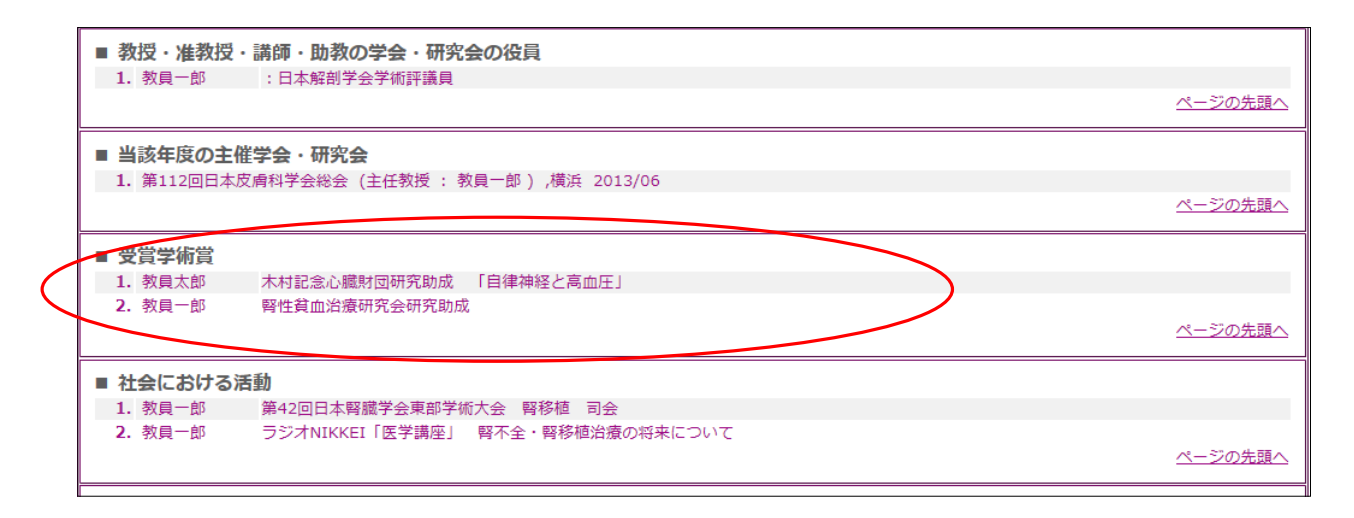

※講座用 ID で新規入力しても、個人のページには反映されません。